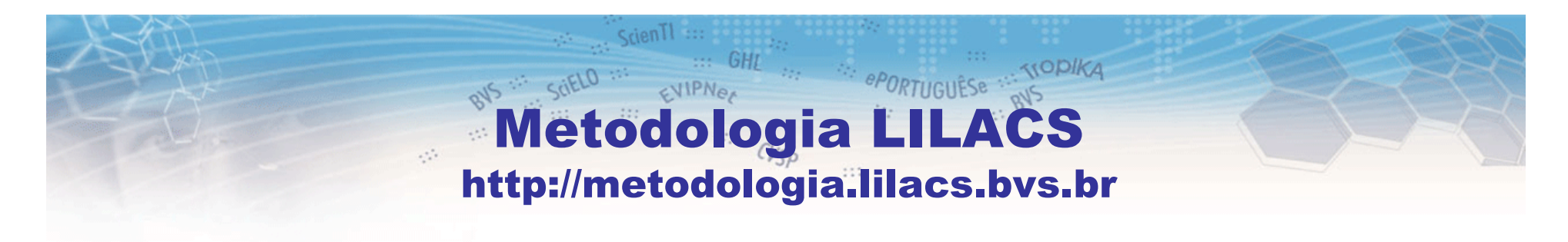

#### **PESQUISA DE REGISTROS LILACS-Express**

Como pesquisar registros LILACS-Express na LILACS: por título de periódico e fascículo

> Unidade LILACS BIREME/OPAS/OMS lilacsdb@bireme.org

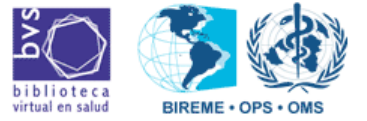

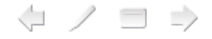

# **PESQUISA DE REGISTROS LILACS-Express**

. SIOPIKA

- 1º. Acessar a LILACS;
- 2°. Escolher formulário "Avançado";
- 3°. Efetuar a pesquisa utilizando o índice "Revista";
- 4º. Gerar arquivo "ISO" (somente para os Centros Cooperantes da Rede LILACS responsáveis pela indexação da revista).

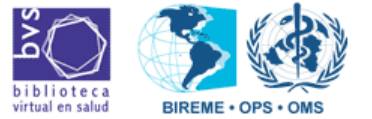

# 1º. Acessar a LILACS

TOPIKA

ePORTUGUÊSe

• Acessar a BVS (www.bireme.br) e clicar em LILACS

| bibliote o<br>virtual em saú | a<br>Biblioteca Virtual em Saúde                                           |
|------------------------------|----------------------------------------------------------------------------|
| Redes                        | Pesquisa na BVS                                                            |
| <b>BVS</b>                   | Entre uma ou mais palavras                                                 |
| inter state                  | Todos os índices 💉 Todas as fontes 💟 Pesquisar                             |
| SciELO                       | método:                                                                    |
| íses                         | Fontes de Informação                                                       |
| Argentina                    | Literatura Científica e Técnica                                            |
| Parbados<br>Bolívia          | Ciências da Saúde em Geral<br>LILACS, MEDLINE, Biblioteca Cochrane, SciELO |
| 😎 Brasil                     | Portal de Evidências                                                       |

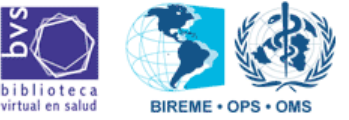

# 2º. Escolher o "Formulário Avançado"

PORTUGUÊSe

• Na LILACS, clicar na opção "Formulário avançado":

| $\mathbb{C}$ | Pesquisa e                                  | em ba                                                                                                    | ses de                               | dados           | 2                       |
|--------------|---------------------------------------------|----------------------------------------------------------------------------------------------------|--------------------------------------|-----------------|-------------------------|
| oliote o     | a                                           |                                                                                                    |                                      | <u>e</u>        | <u>spañol   english</u> |
| ar en sau    |                                             |                                                                                                    |                                      |                 |                         |
| AJUDA        | Base de dados : LILAC                       | s 🕑                                                                                                    |                                      |                 | Formulário livre        |
|              |                                             | Pe                                                                                                    | squisar por : <mark>Fo</mark>        | rmulário básico | Formulário avançado     |
| En           | tre uma ou mais palav                       | ras                                                                                                    |                                      |                 |                         |
| CH           |                                             | and the first of the first of t |                                      |                 |                         |
|              |                                             |                                                                                                    |                                      |                 |                         |
| ()<br>()     | )<br>Todas as palavras <b>(AND)</b>         | O Qualque                                                                                                    | r palavra <b>(OR)</b>                |                 |                         |
| ©            | <sup>)</sup> Todas as palavras <b>(AND)</b> | O Qualque                                                                                                    | r palavra (OR)                       |                 |                         |
| ©            | <sup>)</sup> Todas as palavras <b>(AND)</b> | O Qualque<br>C⇒ CONFIG                                                                                                    | r palavra <b>(OR)</b><br>Q PESQUISAR |                 |                         |
| ©            | <sup>)</sup> Todas as palavras <b>(AND)</b> | O Qualque<br>C⇒ CONFI6                                                                                                    | r palavra <b>(OR)</b><br>Q PESQUISAR |                 |                         |

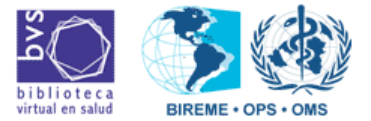

# 2º. O "Formulário Avançado"

PORTUGUÊSE RVS

• Tela do "Formulário avançado".

| b i b | oliote c | ale | esqui          | sa em     | ba     | ses | de dados<br>est                                  | )<br>añol   | <u>enqlish</u>                 |              |  |
|-------|----------|-----|----------------|-----------|--------|-----|--------------------------------------------------|-------------|--------------------------------|--------------|--|
| 2     | AJUDA    | Ba  | ise de dados : | LILACS    | ~      |     | For                                              | mulá        | rio avança                     | ndo          |  |
|       |          |     | Pesquisar      |           |        | Pes | quisar por : <u>Formulário livre</u><br>no campo | . <u>Fo</u> | <u>rmulário b</u>              | <u>ásico</u> |  |
| 1     |          |     |                |           |        |     | Palavras                                         | ~           | 👔 🧥 in                         | dice         |  |
| 2     | and      | ¥   |                |           |        |     | Palavras                                         | Y           | 🔥 🚠 ín                         | dice         |  |
| 3     | and      | V   |                |           |        |     | Palavras                                         | ¥           | 🔒 🧥 ín                         | dice         |  |
|       |          |     |                | ©⇒ CONFIG | Q= LIM | PAR | Q PESQUISAR                                      |             |                                |              |  |
| mar   | ço-2009  |     |                |           |        |     |                                                  |             | biblioteca<br>virtual en salud | BIREME • C   |  |

# 3°. Índice Revista

PORTUGUÊSe

• Selecionar a opção "Revista" e depois clicar em "índice".

| b i l       | bliote<br>ual em sad | c a<br>úde | Pesquis        | sa em      | n ba   | se | s de dado                                               | ) S<br>españo | ol   english                                                  |   |
|-------------|----------------------|------------|----------------|------------|--------|----|---------------------------------------------------------|---------------|---------------------------------------------------------------|---|
| 2           | AJUDA                | Ba         | ase de dados : | LILACS     | *      | _  |                                                         | Formul        | ário avançado                                                 |   |
| 1<br>2<br>3 | and<br>and           | ~          | Pesquisar      | C⇒ CON FIG | (¢= ui | Pe | no campo<br>Revista<br>Palavras<br>Palavras<br>Palavras |               | 1<br>(indice)<br>(indice)<br>(indice)<br>(indice)<br>(indice) | 2 |
| ma          | arço-200             | )9         |                |            |        |    |                                                         |               | biblioteca<br>biblioteca                                      |   |

PORTUGUÊSe

• Digitar o nome do periódico e clicar em "Mostrar Índices".

| iblioteca<br>tualem saúde                                                  | 1                                     | 2            |                                               |
|----------------------------------------------------------------------------|---------------------------------------|--------------|-----------------------------------------------|
| Base de da                                                                 | dos : LILACS                          |              | Índice Revista                                |
| Digite palavra ou inío<br>acta cirurgica brasileir<br>ou selecione a letra | cio da palavra:<br>a I≣™os<br>inicial | TRAR INDICES |                                               |
| 012 A B<br>P Q R S                                                         | C D E F G<br>T U V W                  | Manter a     | L M N O<br>a opção "permutado"<br>selecionada |
| Acesso : 💿 permuta                                                         | ado 🔿 alfabético                      |              |                                               |
| OT 10 .                                                                    |                                       |              |                                               |

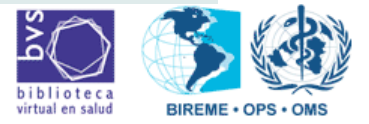

.... TIOPIKA

• Selecionar o título do periódico e clicar em "Fascículos".

| Pesquis<br>biblioteca<br>virtual em saúde | a em bases de dados                           | 2              |
|-------------------------------------------|-----------------------------------------------|----------------|
| Base de dados : Ll                        | ILACS                                         | Índice Revista |
|                                           | Selecione um ou mais termos da lista abaixo : | - 1            |
|                                           | + ADICIONAR Q PESQUISAR FASCICULOS            |                |

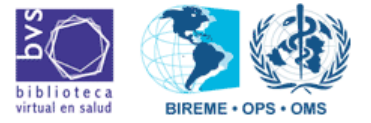

PORTUGUÊSE

 Aparecerão todos os fascículos deste periódico que já constam na LILACS.

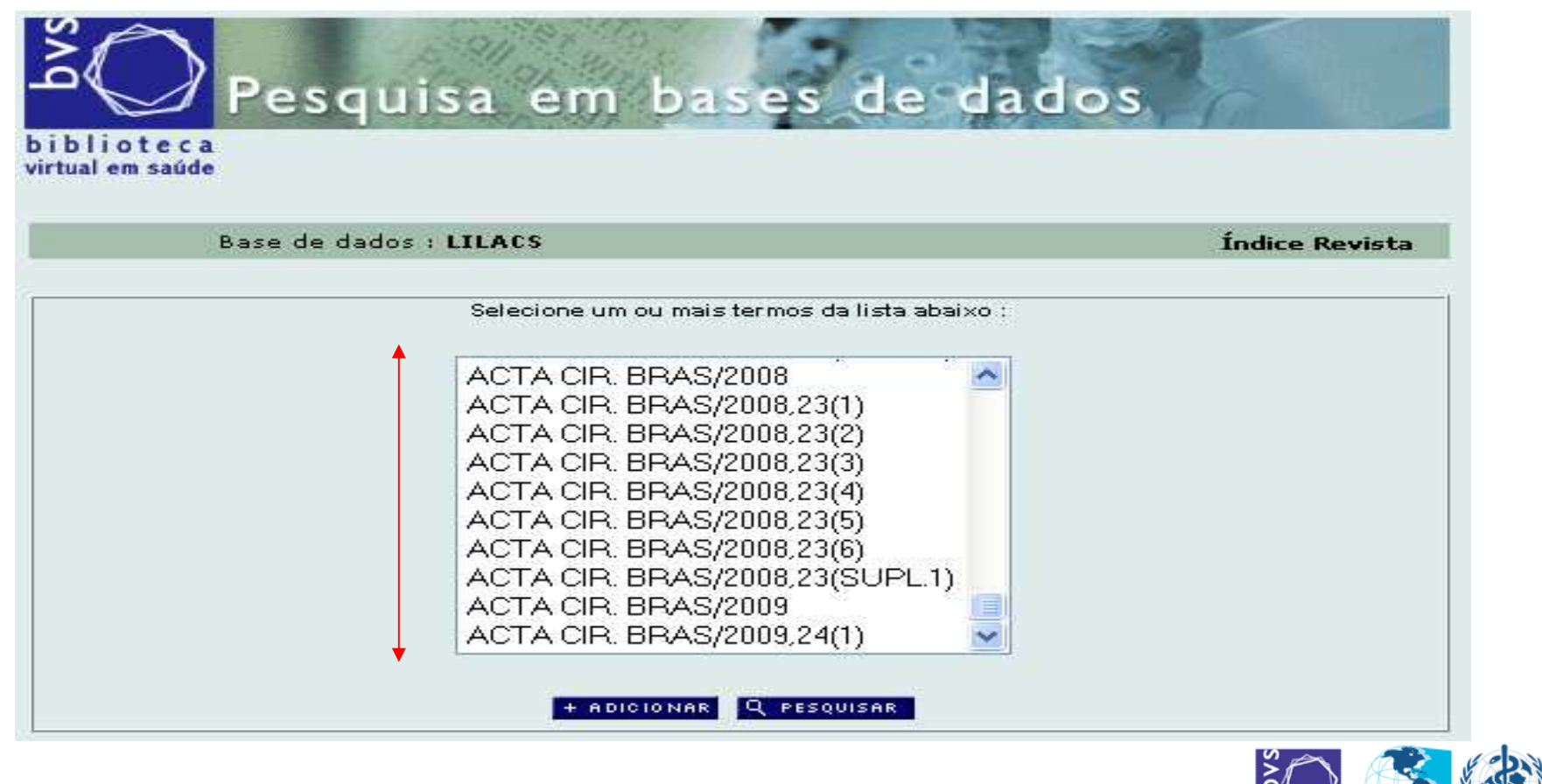

PORTUGUÊSE TOPIKA

 Selecione o título e o fascículo a ser pesquisado e clique em "Adicionar": (Exemplo: Acta Cirúrgica Brasileira, v.24, n.1)

| saúde   |                                                        | ou "Shift" do   |
|---------|--------------------------------------------------------|-----------------|
| Base de | dados : LILACS                                         | teclado         |
|         | Selecione um ou mais termos da lista aba               | para selecionar |
|         | ACTA CIR. BRAS/2008<br>ACTA CIR. BRAS/2008,23(1)       |                 |
|         | ACTA CIR. BRAS/2008,23(2)<br>ACTA CIR. BRAS/2008,23(3) |                 |
|         | ACTA CIR. BRAS/2008,23(4)<br>ACTA CIR. BRAS/2008,23(5) |                 |
|         | ACTA CIR. BRAS/2008,23(SUPL.1)<br>ACTA CIR. BRAS/2009  |                 |
| 1       | ACTA CIR. BRAS/2009.24(1)                              | 2               |

PORTUGUÊSE TOPIKA

virtual en salud

BIREME • OPS • OMS

 A tela retornará para o formulário inicial, com o fascículo do periódico selecionado no campo de busca:

| il em si | e c a<br>aúde |                |             |       | espa                             | <u>nñol</u>   . | <u>english</u> |
|----------|---------------|----------------|-------------|-------|----------------------------------|-----------------|----------------|
| AJUDA    | B             | · soheh ah ase | LILACS      | ~     | Forn                             | nulário         | avancado       |
|          | 1.1.1.1       |                | M           |       | Pesquisar por : Formulário livre | Form            | ulário básico  |
|          |               | Pesquisar      |             |       | no campo                         |                 |                |
|          |               | "ACTA CIR. E   | 3RAS/2009,2 | 4(1)" | Revista                          | ~               | 🛕 índice       |
| and      | *             |                |             |       | Palavras                         | ~               | 🛕 índice       |
| and      | ~             | [              |             |       | Palavras                         | ~               | A índice       |

eportuguêse avs

• Selecionar "Limites" no menu da 2ª linha e clicar em "índice":

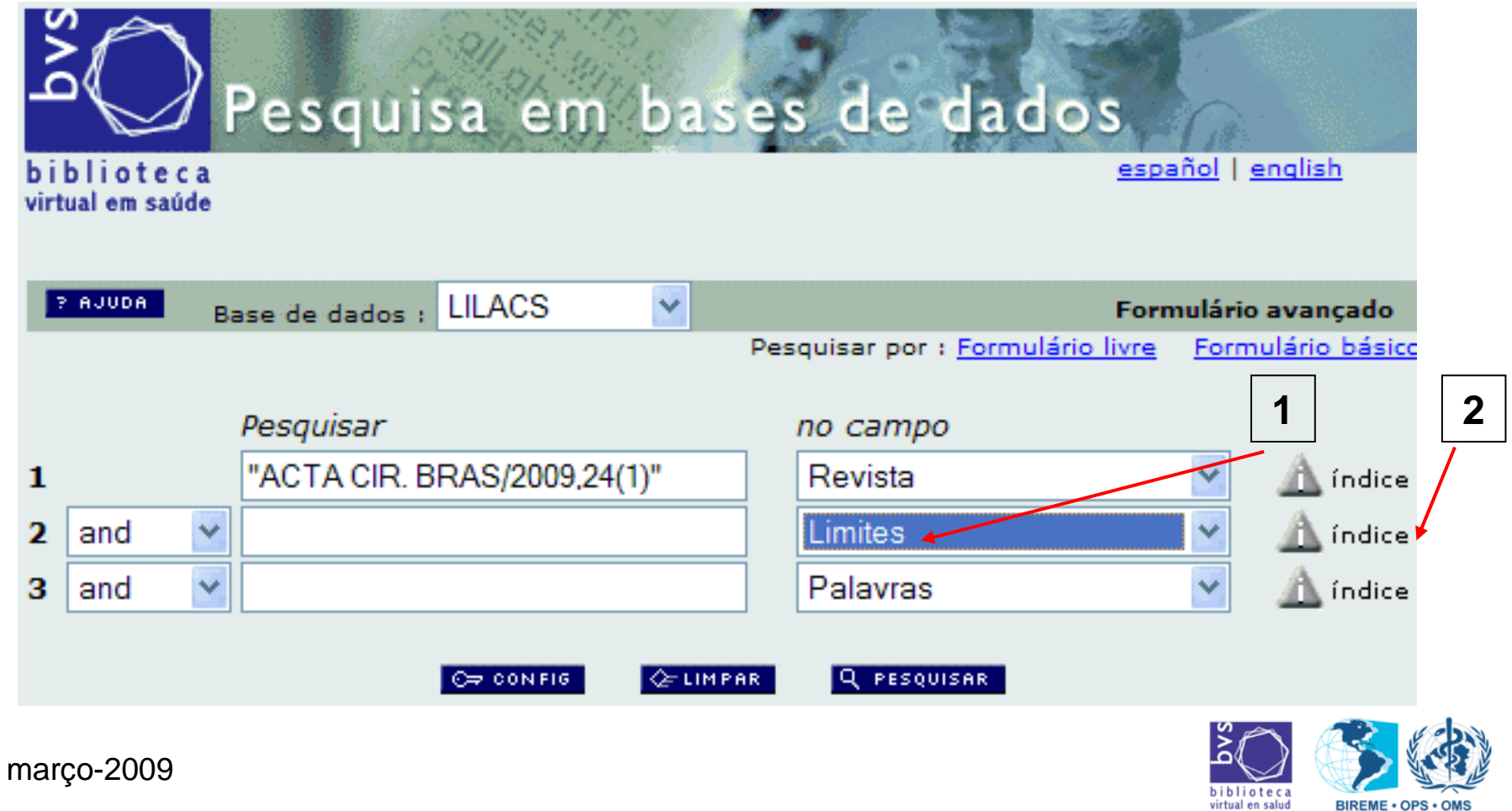

PORTUGUÊSE TIOPIKA

 Selecionar a opção "/LILACS-EXPRESS" e clicar em "Adicionar":

⇒ /

| Base | de dados : LILACS                                                                                                    | Índice Limites |
|------|----------------------------------------------------------------------------------------------------|----------------|
|      |                                                                                                    |                |
|      | Selecione um ou mais termos da lista abaixo :                                                                                                    |                |
|      | /LILACS-EXPRESS         /REGISTROS ANTERIORES         /REGISTROS NOVOS         /TODOS REGISTROS         ADOLESCENTE         ADULTO         ANIMAIS         ANIMAIS FEMININO         ANIMAIS MASCULINO         BOVINOS | [1]            |

... TIOPIKA

- Retornará para o formulário inicial com o texto "/LILACS-EXPRESS" no 2ª linha de pesquisa.
- Nesta tela, clicar em "Pesquisar".
  - IMPORTANTE: O operador booleano utilizado deve ser "AND".

| tual em saúde |                            | espa                                    | <u>añol   english</u> |
|---------------|----------------------------|-----------------------------------------|-----------------------|
|               |                            |                                         |                       |
| P AJUDA E     | ase de dados : LILACS 🛛 🎽  | Forn                                    | nulário avançado      |
|               |                            | Pesquisar por : <u>Formulario livre</u> | Formulario basico     |
|               | Pesquisar                  | no campo                                |                       |
|               | "ACTA CIR. BRAS/2009,24(1) | Revista                                 | 💌 🔬 índice            |
| and           | "/LILACS-EXPRESS"          | Limites                                 | 💌 🔬 índice            |
| und           |                            |                                         |                       |

PORTUGUÊSE TOPIKA

 A pesquisa retornará com todos os registros LILACS-Express referente ao fascículo pesquisado.

| iblioteca<br>rtual em saúde                                | squisa em                                         | bases de                                                                                                 | dados                                                                        |                                                                            |                       |
|------------------------------------------------------------|---------------------------------------------------|----------------------------------------------------------------------------------------------------|------------------------------------------------------------------------------|----------------------------------------------------------------------------|-----------------------|
| SUA SELECÃO                                                | >>ENVIAR RESULTADO                                | Q NOVA PESQUISA                                                                                          | C⇒ CONFIG                                                                    | 🗧 🗧 FIM DA PAGI                                                            | NA                    |
| E                                                          | ase de dados : LILAC                              | 5                                                                                                    |                                                                              |                                                                            |                       |
|                                                            | Pesquisa : "ACTA                                  | CIR. BRAS/2009,24(1)<br>SS" [Limites]                                                                    | " [Revista] and                                                              | "/LILACS-                                                                  |                       |
| Referência                                                 | s encontradas : 14 [re]                           | inar]                                                                                                    |                                                                              |                                                                            |                       |
|                                                            | Mostrando: 1 10                                   | no formato [Detalhad                                                                                     | lo]                                                                          |                                                                            |                       |
|                                                            |                                                   |                                                                                                    |                                                                              |                                                                            |                       |
| igina 1 de 2                                               |                                                   |                                                                                                    |                                                                              | ir para página                                                             | 1 2                   |
|                                                            |                                                   |                                                                                                    |                                                                              |                                                                            |                       |
| / 14                                                       | LILACS                                            |                                                                                                    |                                                                              |                                                                            |                       |
| ] seleciona                                                | ld: 503110                                        |                                                                                                    | (                                                                            | LILACS-E                                                                   | xpress                |
| 👌 para imprimir                                            | Autor: Marque                                     | s, Ruy Garcia; Morales                                                                                   | , Marcelo Marc                                                               | os; Petroianu, A                                                           | ndy.                  |
| Fotocópia<br>Texto completo                                | Título: Brazilia<br>científic                     | n law for scientific use<br>o de animais                                                                 | of animals / Lei                                                             | brasileira para o                                                          | o uso                 |
| (en)                                                       | Fonte: Acta cir                                   | bras;24(1):69-74, Jan                                                                                    | Feb. 2009.                                                                   |                                                                            |                       |
| Texto completo                                             | Idioma: En                                        |                                                                                                    |                                                                              |                                                                            |                       |
| en<br>Marques, Ruy<br>Garcia<br>Documentos<br>relacionados | Resumo: The Bra<br>system<br>to provis<br>questio | zilian scientific commu<br>atization and for compr<br>de guidance and regula<br>n of scientific research | inity claimed for<br>ehensive and re<br>tion, instead of<br>involving animal | a definitive<br>alistic national r<br>sanctions, so th<br>s could be bette | ules,<br>at the<br>er |
| rço-2009                                                   |                                                   |                                                                                                    | -                                                                            | biblioteca                                                                 |                       |

PORTUGUÊSe TOPIKA

 Para gerar aquivo ISO, clicar em "Enviar Resultado", na tela de resultado de pesquisa:

| biblioteca<br>virtual em saúde | squisa em                       | bases de                             | dados            | 20                    |
|--------------------------------|---------------------------------|--------------------------------------|------------------|-----------------------|
| SUA SELEÇÃO                    | >>ENVIAR RESULTADO              | Q NOVA PESQUISA                      | C= CONFIG        | 🗧 FIM DA PAGINA       |
| E                              | ase de dados : LILACS           |                                      |                  |                       |
|                                | Pesquisa : "ACTA                | CIR. BRAS/2009,24(1)                 | " [Revista] and  | "/LILACS-             |
| Referência                     | s encontradas : 14 [refi        | nar]                                 |                  |                       |
|                                | Mostrando: 110                  | no formato [Detalhad                 | <b>[0</b> ]      |                       |
| página 1 de 2                  |                                 |                                      |                  | ir para página 👖 2    |
| 1/14                           | LILACS                          |                                      |                  | * Ŧ                   |
| seleciona                      | ld: 503110                      |                                      |                  | LILACS-Express        |
| 🚔 para imprimir                | Autor: Marques                  | , Ruy Garcia; Morales                | Marcelo Marc     | os; Petroianu, Andy.  |
| Fotocópia<br>Texto completo    | Título: Braziliar<br>científico | law for scientific use<br>de animais | of animals / Lei | brasileira para o uso |

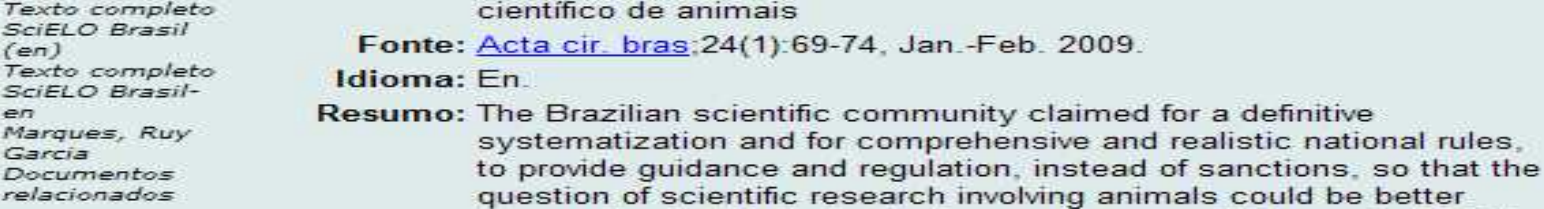

biblioteca virtual en salud

BIREME • OPS

marco-2009

en

TOPIKA

 Selecionar a opção "enviar para seu computador no formato", selecionar o formato "ISO 2709" e clicar em "Enviar":

|   | Enviar resultado                       |                                                                                                    |
|---|----------------------------------------|----------------------------------------------------------------------------------------------------|
|   | Quais referências ?                    | <ul> <li>Todas as referências (14)</li> <li>Intervalo de referências de:a:a:</li> <li>Referências selecionadas</li> </ul> |
|   | Opções de envio<br>O enviar para impre | essão                                                                                                    |
| ] | <ul> <li>enviar para seu o</li> </ul>  | computador no formato ISO 2709 (Microlsis) 🗸 🔶 2                                                                          |
|   |                                        |                                                                                                    |

PORTUGUÊSE NS

• Clicar em "Salvar/Save", na caixa de diálogo.

Pesquisa em bases de dados

| Envia         |                                                                                                    |
|---------------|----------------------------------------------------------------------------------------------------|
| Quais         | Deseja salvar o arquivo ou localizar um programa online para<br>abri-lo?<br>Nome: list<br>Tipo: Tipo de Arquivo Desconhecido                                                                                                    |
| Opções<br>O e | Localizar Salvar Cancelar                                                                                                    |
| ⊙e            | Embora arquivos provenientes da Internet possam ser úteis, alguns<br>arquivos podem danificar seu computador. Se você não confiar na<br>fonte, não localize um programa para abrir ou salvar o arquivo. <u>Qual</u><br><u>é o risco?</u> |

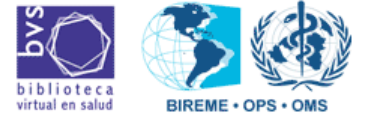

março-2009

biblioteca

ePORTUGUÊSE RUS

 Selecionar o local no computador para salvar o arquivo, nomear. acrescentar a extensão ".iso" e salvar:

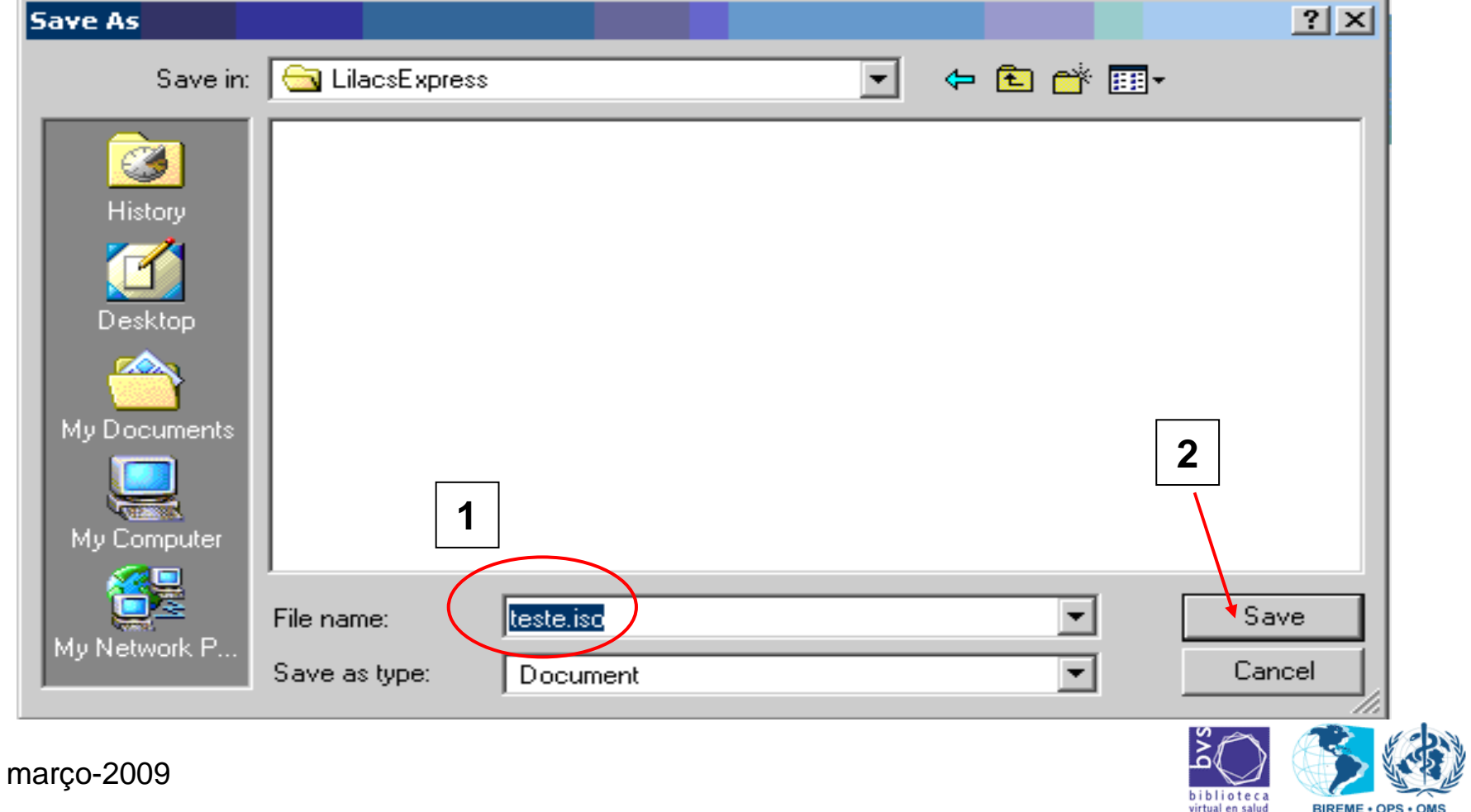

PORTUGUÊSE

R

biblioteca virtual en salud

IREME + OPS + OMS

- Acessar o Explorer, navegar até o diretório onde gravou o arquivo ISO e checar se o arquivo foi gerado corretamente, assim:
  - verificar se o arquivo não está zerado/vazio;

Attributes: (normal)

- usar sempre o mesmo diretório para não esquecer C:\Documents and Settings\viviane.santos\Desktop\LilacsExpress Address Туре Modified Size Folders × Name 🗠 🔊 list iso 62 KB ISO File 11/8/2007 1:11 PM 🗹 Desktop 11/8/2007 1:02 PM 🗄 🗠 🇠 My Documents lteste.isc 62 KB ISO File LilacsExpress 🗄 🛄 My Computer 🗄 🔠 My Network Places teste.iso 👩 Recycle Bin ISO File 🥶 Internet Explorer LilacsExpress Modified: 11/8/2007 1:02 PM Size: 61.5 KB

 $\Rightarrow$   $\nearrow$   $\Rightarrow$ 

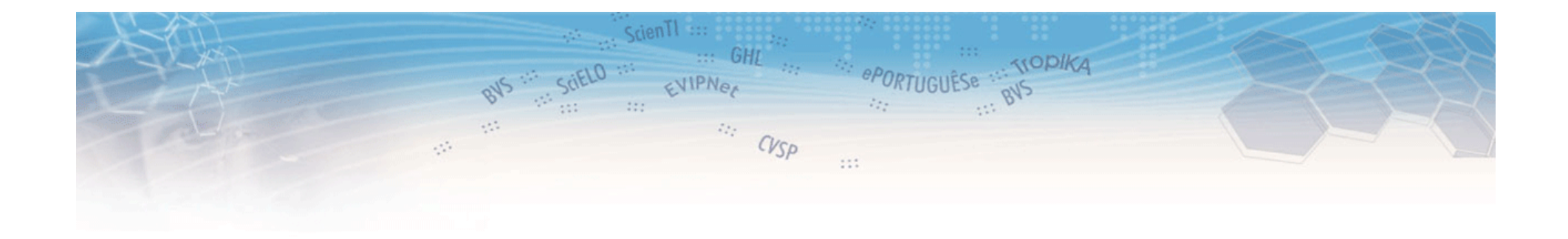

# Para dúvidas: Unidade LILACS Iilacsdb@bireme.org

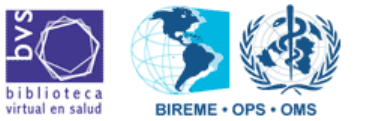

março-2009

 $\mathrel{\diamondsuit} \mathrel{/} \equiv \mathrel{\Rightarrow}$